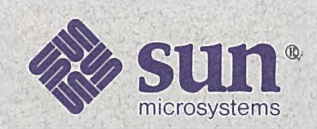

# Online Bugs Database Reference Manual

**Technical Information Services** 

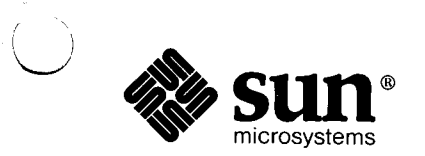

### Online Bugs Database Reference Manual

**Technical Information Services** 

The Online Bugs Database is available to customers with software/hardware or software only support contracts. Within the United States send comments or suggestions to 'Online Bugs Database' at Sun Microsystems, Inc., 2550 Garcia Ave., M/S 2-318, Mountain View, CA 94043 or by electronic mail to *sun!onlinebugs-db*. U.S. customers who have usage problems with the database or who have technical questions about topics in the database should call the Sun Customer Software Services AnswerLine at **800 USA-4-SUN** or by electronic mail to *sun!hotline*.

Customers outside the United States refer to the current Software Technical Bulletin, available to all customers with software or software/hardware contracts, for the phone number of your country's Support Center.

UNIX, UNIX/32V, UNIX UH Sstem III, and UNIX UH Sstem V are trademarks of AT&T Bell Laboratories.

DEC, DNA, VAX, VMS, VT100, WPS-PLUS, and Ultrix are registered trademarks of Digital Equipment Corporation.

Courier 2400 is a trademark of U.S. Robotics, Inc.

Hayes is a trademark of Hayes Microcomputer Products, Inc.

Multibus is a trademark of Intel Corporation.

PostScript and TranScript are trademarks of Adobe UH Sstems, Inc.

Ven-Tel is a trademark of Ven-Tel, Inc.

Sun-2, Sun-2/xxx, Sun-3, Deskside, SunStation, Sun Workstation, SunCore, DVMA, SunWindows, NeWS, NFS, SunUNIFY<sup>™</sup>, SunView<sup>™</sup>, SunGKS, SunCGI, SunGuide, SunSimplify, SunLink, Sun

Microsystems, and the Sun logo are trademarks of Sun Microsystems, Inc.

UNIFY<sup>™</sup> is a trademark of Unify Corporation.

ENTER, PAINT, ACCELL, and RPT are trademarks of Unify Corporation.

SQL<sup>™</sup> is a trademark of International Business Machines Corporation.

Applix® is a registered trademark of Applix, Inc.

SunAlis<sup>™</sup> is a trademark of Sun Microsystems, Inc. and is derived from Alis, a product marketed by Applix, Inc.

SunINGRES<sup>™</sup> is a trademark of Sun Microsystems, Inc. and is derived from INGRES, a product marketed by Relational Technology, Inc.

Apple, Finder, Macintosh, Appletalk, MacWrite, and Laser Writer<sup>™</sup> are registered trademarks of Apple Computer, Inc.

PostScript® is a registered trademark of Adobe UH Sstems, Inc.

Ethernet is a registered trademark of Xerox Corporation.

Copyright © 1989 by Sun Microsystems.

This publication is protected by Federal Copyright Law, with all rights reserved. No part of this publication may be reproduced, stored in a retrieval system, translated, transcribed, or transmitted, in any form, or by any means manual, electric, electronic, electro-magnetic, mechanical, chemical, optical, or otherwise, without prior explicit written permission from Sun Microsystems.

### Contents

| Chapter 1 Getting Started                                                                                                    |               | 1                                                                                                    |
|----------------------------------------------------------------------------------------------------|---------------|----------------------------------------------------------------------------------------------------|
| Introduction                                                                                                    |               | 1                                                                                                    |
| Support                                                                                                    |               | 2                                                                                                    |
| Duplicating the OBD                                                                                                    |               | 2                                                                                                    |
| Logging In                                                                                                    |               | 3                                                                                                    |
| tip Access                                                                                                    |               | 3                                                                                                    |
| Login Prompt                                                                                                    |               | 3                                                                                                    |
| Password Prompt                                                                                                    |               | 4                                                                                                    |
| Terminal Type                                                                                                    |               | 4                                                                                                    |
| Exiting the OBD System                                                                                                    |               | 5                                                                                                    |
|                                                                                                    |               |                                                                                                    |
| Chapter 2 Using The Online B                                                                                                    | Bugs Database | 9                                                                                                    |
| Chapter 2 Using The Online E<br>Search Criteria Screen                                                                                                    | Bugs Database | <b>9</b><br>10                                                                                                    |
| Chapter 2 Using The Online E<br>Search Criteria Screen<br>Search by Detail Screen                                                                                                    | Bugs Database | <b>9</b><br>10<br>11                                                                                                    |
| Chapter 2 Using The Online E<br>Search Criteria Screen<br>Search by Detail Screen<br>Search Field Commands                                                                                                    | Bugs Database | <b>9</b><br>10<br>11<br>12                                                                                                    |
| Chapter 2 Using The Online E<br>Search Criteria Screen<br>Search by Detail Screen<br>Search Field Commands<br>Search Command Options                                                                                   | Bugs Database | <b>9</b><br>10<br>11<br>12<br>13                                                                                                    |
| Chapter 2 Using The Online E<br>Search Criteria Screen<br>Search by Detail Screen<br>Search Field Commands<br>Search Command Options<br>Executing a Database Query                                                     | Bugs Database | <b>9</b><br>10<br>11<br>12<br>13<br>14                                                                                                    |
| Chapter 2 Using The Online E<br>Search Criteria Screen<br>Search by Detail Screen<br>Search Field Commands<br>Search Command Options<br>Executing a Database Query<br>Search Error Messages                            | Bugs Database | <ol> <li>9</li> <li>10</li> <li>11</li> <li>12</li> <li>13</li> <li>14</li> <li>14</li> </ol>                                                                                                 |
| Chapter 2 Using The Online E<br>Search Criteria Screen<br>Search by Detail Screen<br>Search Field Commands<br>Search Command Options<br>Executing a Database Query<br>Search Error Messages<br>Reference Number Search | Bugs Database | <b>9</b><br>10<br>11<br>12<br>13<br>14<br>14<br>14                                                                                                    |
| Chapter 2 Using The Online E<br>Search Criteria Screen                                                                                                    | Bugs Database | <b>9</b><br>10<br>11<br>12<br>13<br>14<br>14<br>15<br>16                                                                                                    |
| Chapter 2 Using The Online E<br>Search Criteria Screen                                                                                                    | Bugs Database | <ul> <li>9</li> <li>10</li> <li>11</li> <li>12</li> <li>13</li> <li>14</li> <li>14</li> <li>15</li> <li>16</li> <li>16</li> </ul>                                                             |
| Chapter 2 Using The Online E<br>Search Criteria Screen                                                                                                    | Bugs Database | <ul> <li>9</li> <li>10</li> <li>11</li> <li>12</li> <li>13</li> <li>14</li> <li>14</li> <li>15</li> <li>16</li> <li>16</li> <li>16</li> <li>16</li> </ul>                                     |
| Chapter 2 Using The Online H<br>Search Criteria Screen                                                                                                    | Bugs Database | <ol> <li>9</li> <li>10</li> <li>11</li> <li>12</li> <li>13</li> <li>14</li> <li>14</li> <li>15</li> <li>16</li> <li>16</li> <li>16</li> <li>16</li> <li>16</li> <li>16</li> <li>16</li> </ol> |

)

| Chapter 3 Online Help Screens                                                    | 21                    |
|----------------------------------------------------------------------------------|-----------------------|
| Search Criteria Help                                                             | 22                    |
| Search Criteria Help Screen for Listed Bugs                                      | 23                    |
| Search by Detail Help                                                            | 24                    |
| Appendix A User Comment Form                                                     | 27                    |
| Appendix B Bug Category/Subcategory Listing                                      | 31                    |
| Category/Subcategory Help                                                        | 31                    |
| Category/Subcategory Listing                                                     | 31                    |
| Appendix C Current Release Levels<br>Release Level Help<br>Release Level Listing | <b>41</b><br>41<br>41 |

# Getting Started

)

| Getting Started        | 1 |
|------------------------|---|
| Introduction           |   |
| Support                |   |
| Duplicating the OBD    |   |
| Logging In             |   |
| tip Access             |   |
| Login Prompt           |   |
| Password Prompt        |   |
| Terminal Type          |   |
| Exiting the OBD System | 5 |

### Getting Started

Introduction

The Online Bugs Database (OBD) is your ticket to Sun Microsystems' most current software bug information. Sun updates the database monthly. The OBD contains information identical to the Customer Distributed BugsList (CDB), which is a hardcopy document released quarterly. As in the CDB, each bug in the database consists of the reference number; a one-line bug synopsis, the release(s) in which the bug was reported; a description of the bug that includes the problem, succinct examples of the problem where available, and the configuration where applicable; and existing workarounds for the bug. The reference number is an identification tag for the bug. Use this number when asking your Sun support center about a particular entry.

All bugs in the OBD have been evaluated by Sun's engineering staff and have not been fixed in the most current release of the product. Alpha and beta bugs are included for released products. Some bugs have been eliminated based on the following criteria:

- The entry is not considered to be a bug; rather, it is a request for enhancement.
- The bug occurs in an unreleased product.

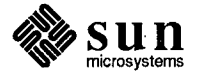

Multiple search strategies are an exciting feature of the Online Bugs Database. You can search the database by the following fields: bug reference number category subcategory release category/subcategory within a specified release keyword(s) The OBD uses the SunUNIFY database package. However, using the system requires no prior database experience. For ease of use, the OBD is menu driven. Accessing the OBD requires the use of modem software and tip software.<sup>1</sup> This document is designed to instruct you on how to log on and off of the OBD. access each screen, and complete the prompted information. Support Use the online OBD help facilities for help with usage problems. Contact your Answer Center for additional help with problems encountered with this database or for any questions regarding bugs in the database. Send comments or suggestions to: Online Bugs Database Sun Microsystems, Inc. 2550 Garcia Ave., M/S 2-318 Mountain View, CA 94043 For your convenience, Appendix A contains a form to be used for sending in your suggestions and comments. You can also send comments and suggestions by electronic mail to sun/onlinebugs-db or onlinebugs-db@sun.Com. Duplicating the OBD Your company's software support contract includes access to the OBD and a copy of this OBD Reference Manual, Part Number 812-1001. The manual is mailed to your company's primary contact person or department. Sites with more than one contract may receive more than one copy of the manual, depending on how the contracts are set up.

<sup>&</sup>lt;sup>1</sup> For information on modem software, refer to the instruction manual included with your modem software. For more information on the tip software, refer to the *Commands Reference Manual*, part number 800-1295, provided with your Sun system documentation.

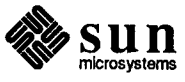

The primary contact person may duplicate this 'master' OBD Reference Manual for other internal Sun workstation end-users. Please note that the duplicated copies can only be distributed internally to prevent copyright infringement.

This limited permission for duplication is only for your convenience and does not include any duplication for resale, distribution outside your company, or distribution to employees of companies not having a Sun software support contract.

Due to limitations with modem software, if you are using a Sun workstation, use a standard-sized window to access the OBD.

tip can be accessed from your sundial prompt. If the tip software is available, to connect to the Online Bugs Database (OBD), enter the tip command, followed by the telephone access line number. The OBD is on a sixline rotary dial system. When you dial in, you are connected to the first available line. The telephone access lines are as follows:

- □ 1-415-969-7143 (outside the San Francisco Bay Area)
- □ 1-415-969-7143 (from the [408] Area Code)
- □ 969-7143 (within the [415] Area Code)

tip should be accompanied by the applicable baud rate (depending upon your modem). Allowable baud rates are 300, 1200, and 2400. <sup>2</sup> For example, to connect in the Bay area, enter the following:

tip -2400 9697143

When the login prompt appears, enter the following:

stb

Note: If the login prompt does not appear after a few seconds, hit a carriage return  $(\langle CR \rangle)$ . Wait an additional six seconds. If the login prompt still does not appear, type  $\tilde{}$  (tilde and pound sign with no space). You can repeat this step if there is no response after six seconds.

If you still cannot connect, follow the instructions in the Exiting the OBD section of this document to disconnect from tip. Start over from redialing the tip access telephone number.

<sup>&</sup>lt;sup>2</sup> For more details on using tip, refer to the Commands Reference Manual, Part Number 800-1295.

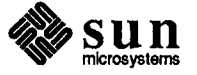

Login Prompt

Logging In

tip Access

Password Prompt

When the password prompt appears, enter the following:

sunizhot

When the Terminal Type screen appears as shown in figure 1, you have successfully accessed the OBD system.

### **Terminal Type**

| The fo | llowing terminal compatibility modes are supported:<br>Turn off Auto Newline [except for wyse 50] |
|--------|---------------------------------------------------------------------------------------------------|
| 1)     | sun                                                                                               |
| 2)     | adm3                                                                                              |
| 3)     | dec vt52                                                                                          |
| 4)     | dec vt100                                                                                         |
| 5)     | adds viewpoint                                                                                    |
| 6)     | televideo 912b                                                                                    |
| 7)     | televideo 920                                                                                     |
| 8)     | televideo 925                                                                                     |
| 9)     | televideo 950                                                                                     |
| 10)    | wyse 50 [set auto nl & auto scrl on, set compatible to tvi920]                                    |
| 11)    | wyse 75                                                                                           |
| 12)    | hp                                                                                                |
| 13)    | xterm                                                                                             |
| 99)    | QUIT Online Bugs Database                                                                         |
| Termin | al Type (or 99 for quit):                                                                         |

Figure 1. The Terminal Type Screen

SYNTAX:

Terminal Type (or 99 for quit):<type>

Where:

type Represents the type of terminal from which you are performing the query. Enter option 1 through 13 or enter 99 to quit. The options are the number associated with your terminal type. For example, if you are using a Sun workstation, enter 1. If your terminal type is not specified, type 99 to log off the system.<sup>3</sup>

<sup>&</sup>lt;sup>3</sup> Call the Answer Center and request that your terminal type be added to the list.

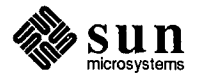

After you set your terminal type, a system greeting that states the latest update to the OBD and other timely information is displayed. Press  $\langle CR \rangle$  to continue. The Search Criteria Screen displays. (Refer to figure 2.)

Exiting the OBD System

Every screen in the OBD contains an option to exit the system. Select the option as outlined in the relevant section. If you are using tip software, select the OBD exit option, then enter  $\sim$ . (tilde and period) to disconnect your tip software. If you are remotely logged in to another machine, you must use one additional tilde for each rlogin. (Refer to the *Command Reference Manual*, Part Number 800-1295, or your system administrator for more details.)

Once you have successfully exited the OBD, the following message displays:

Exit screen:

OnLine Bugs Database session terminates...

Type ~. to disconnect from tip

Killed

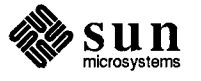

# 2

# Using The Online Bugs Database

| Using The Online Bugs Database           | 9  |
|------------------------------------------|----|
| Search Criteria Screen                   | 10 |
| Search by Detail Screen                  | 11 |
| Search Field Commands                    | 12 |
| Search Command Options                   | 13 |
| Executing a Database Query               | 14 |
| Search Error Messages                    | 14 |
| Reference Number Search                  | 15 |
| Bug Reference Number Prompt              | 16 |
| Bug Reference Command Options            | 16 |
| Executing a database query               | 16 |
| Viewing the Bug Text File and Help files | 16 |

. .

(

\_\_\_\_2

# Using The Online Bugs Database

The Online Bugs Database (OBD) was designed for ease of use. The procedures detailed in this chapter walk you through the available search screens. (Refer to Chapter 3 for available online help.)

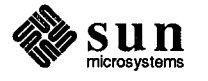

### Search Criteria Screen

```
[src_crit] SunUNIFY Release 3.0 27 SEP 1989 - 15:09
Search Criteria Screen

1. Search by detail

2. Search by Bug Reference Number

3. Help

4. Exit Online Bugs Database

SELECTION:

ESC-select ^U-up RET-down ^X-home ^P-previous ^Z-clear ^D-exit ?-help/-more
```

### Figure 2. Search Criteria Screen

The Search Criteria Screen (figure 2) is the first SunUNIFY screen displayed. Complete this screen as follows:

### SYNTAX:

Search by detail: <1> Search by Bug Reference Number: <2> Help: <3> Exit Online Bugs Database: <4>

Where:

```
1-4 Specifies the desired option.
```

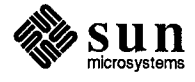

### Search by Detail Screen

|                 | Search by Detai | l                        |
|-----------------|-----------------|--------------------------|
| Enter Category: |                 |                          |
| Subcategory:    |                 |                          |
| Release:        |                 |                          |
| Keyword(s):     |                 |                          |
|                 |                 | Command:                 |
| [?]Help         | [+]Full listing | [^U] Up->Previous screen |

### Figure 3. Search By Detail

The Search by Detail Screen appears as shown in Figure 3. Complete this screen as follows:

#### SYNTAX:

Enter Category: <cat> Subcategory: <subcat> Release: <release> Keyword(s): <kywds> Command: <cmd>

#### Where:

- cat Specifies the bug category to be searched.
- subcat Specifies the bug subcategory to be search. This field is available only if a category is entered.
- release Specifies the software release.
- kywds Specifies keywords related to requested bug. The keyword search parses on a bug's synopsis field. If you do not know the bug number, but know the nature of the bug failure, you can derive a keyword criteria for a successful search.

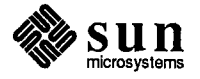

cmd Specifies an OBD action.

Enter a valid category, subcategory, release, or keyword at the appropriate prompts. (Refer to Appendix B for valid category and subcategory entries.

Eliminate criteria from your database query by hitting  $\langle CR \rangle$  at the prompts of the field to be eliminated. A subcategory must be specified with the category selection. You must complete at least one field to begin a search.

### EXAMPLE:

```
Enter Category: compiler
Subcategory: assembler
Release:
Keyword(s): pascal
Command: s
```

Search Field Commands In addition to typing a valid entry at the Category, Subcategory, Release, and Keyword(s) prompts, you can enter any of the following command options at the prompt. For either of the first two commands, enter the character enclosed in brackets at the prompt. For the second two commands, enter the character sequence that is given.

Note: Before search detail criteria are entered, the commands displayed at the bottom of the screen are as follows:

[?]Help [+]Full listing [^U] Up->Previous screen

When search detail criteria (cat, subcat, release, or kywd[s]) are selected, the commands displayed at the bottom of the screen are as follows:

[?]Help [S]earch [^U] Up [P]revious screen e[X]it

Search field commands are defined below:

[?]Help Gives basic help for any prompt

- [+] Gives a full listing of valid entries for the current field. When entered at the Category: prompt, a full listing of all categories with their associated subcategories is supplied. When entered at the Subcategory: prompt, the subcategories for your specified category are given. When entered at the Release: prompt, a valid release listing is supplied.
- CTRL-U Moves the screen pointer up. Entering **CTRL-U** at the **Category** takes you back to the Search Criteria screen.

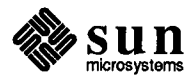

| <cr></cr> | Skips a field, the | ius moving the | e screen | pointer | down. |
|-----------|--------------------|----------------|----------|---------|-------|
|-----------|--------------------|----------------|----------|---------|-------|

Search Command Options

Enter one of the following options at the Command: prompt by typing the character enclosed in brackets:

[?]HelpGives basic help for these command options.[S]earchExecutes a database query. Must have at least one criteria specified.

[P]revious screen Returns to the Search Criteria Screen.

e [X] it Terminates the OBD session.

CTRL-U Moves the screen pointer up one field.

Executing a Database Query To begin a database query, you must complete at least one field, using a valid category, subcategory, release, or keyword identifier. There is a wild card search. This makes it possible to execute a search for a given category by typing in the first three characters of the category to see all bugs for that release. For example, enter com at the Category prompt to see all bugs for the compiler category.

Enter the information in the appropriate space, then enter S (for Search) at the Command line, as shown in figure 3.

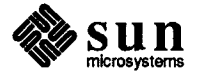

Search Error Messages If you enter an invalid category, subcategory, or release, the system gives an error message. The following are the possible error messages.

For an invalid category:

Category not in system -- hit any key to remove this message -->-->

For an invalid subcategory or an incorrect category/subcategory combination:

Category/Subcategory not in system -- hit any key to remove this message -->-->

For an invalid release:

Release not in system -- hit any key to remove this message -->-->

It is possible to choose criteria for which there are no bugs. The error message in this case is:

no records were found-hit any key to remove this message -->-->

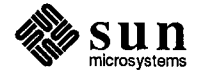

### **Reference Number Search**

| Ente.   | r Bug Reference | Number:  |  |
|---------|-----------------|----------|--|
|         |                 | Command: |  |
| [2]Help |                 |          |  |
| [?]Help | [^U] Up         |          |  |

Figure 4. Bug Reference Number Search Criteria Screen Without Selection

The Reference Number Screen, as shown in figure 4, can be used to perform database queries on bug identification numbers obtained from the quarterly *Customer Distributed BugsList* (CDB), Part Number 817-8902, or from your support center.

Complete the Reference Number Screen as follows:

#### SYNTAX:

Enter Bug Reference Number: <bugnum> Command: <cmd>

### Where:

bugnum Represents the bug identification number to be searched.

cmd Specifies an OBD action.

When using the Reference Number Screen, note that the bug reference number to be searched must be a specific number. Ranges cannot be used.

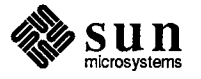

| Bug Reference Number Prompt                 | At the Enter Bu                                         | g Reference Number prompt, enter one of the following:                                                                                                    | Ĺ                |
|---------------------------------------------|---------------------------------------------------------|----------------------------------------------------------------------------------------------------|------------------|
|                                             | □ a valid                                               | bug reference number                                                                                                    |                  |
|                                             | □ ? for he                                              | lp                                                                                                    |                  |
|                                             | - CTRL-                                                 | U to return to the Search Criteria Screen                                                                                                    |                  |
|                                             | □ <cr> №</cr>                                           | Moves the screen pointer down to the Command field                                                                                                    |                  |
| Bug Reference Command                       | Before bug selec                                        | ction, valid commands are:                                                                                                    |                  |
| Options                                     | [?]Help [^U                                             | ] Up                                                                                                    |                  |
|                                             | After a bug iden                                        | tification number has been selected, valid commands are:                                                                                                    |                  |
|                                             | [?]Help [S]                                             | earch [^U] Up [P]revious screen e[X]it                                                                                                    |                  |
|                                             | Bug reference c<br>enter one of the                     | ommand options are defined below. At the <b>Command:</b> prompt, following command options:                                                                                      |                  |
|                                             | [?]Help                                                 | Can be obtained by entering a ? after either field.                                                                                                    |                  |
|                                             | [S]earch                                                | Executes a database query.                                                                                                    | $\left( \right)$ |
|                                             | [P]revious                                              | screen<br>Returns to the Search Criteria Screen.                                                                                                    |                  |
|                                             | e[X]it                                                  | Terminates the OBD session                                                                                                    |                  |
| Executing a database query                  | To use the Ref<br>the appropriate s                     | erence Number Screen, enter the bug reference number in space, then enter S (for Search) at the Command line.                                                                    |                  |
| Viewing the Bug Text File and<br>Help files | When the Bug T<br>the following co<br>bring the user-sp | Yext File or help file you have selected appears on the screen, use<br>commands to scroll the file for viewing. All search commands<br>becified string to the top of the screen. |                  |
|                                             | q <cr></cr>                                             | Quit, returning you to your query screen.                                                                                                    |                  |
|                                             | h                                                       | Help gives you the list of possible commands.                                                                                                    |                  |
|                                             | /your_strin                                             | g<br>Searches forward for a user-specified string, and brings that<br>string to the top of the screen.                                                                           |                  |

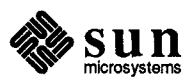

| ?your_string            | Searches backward for a user-specified string.                              |
|-------------------------|-----------------------------------------------------------------------------|
| /                       | Searches forward for the next occurrence of the user-specified string.      |
| ?                       | Searches backward for the next occurrence of the user-<br>specified string. |
| <space_bar></space_bar> | Scrolls forward one screen.                                                 |
| b                       | Scrolls backward one screen.                                                |
| j                       | Forward one line.                                                           |
| k                       | Backward one line.                                                          |

For example, enter /Reference Number: and then / (slash) sequentially to bring each Reference Number to the top of your screen.

After viewing your query results, you are returned to the screen from which you queried the database. At this point you have the following options.

- □ Execute another query.
- Return to the Search Criteria Screen by entering CTRL-U at the current screen's initial prompt or P at the Command: prompt.
- Terminate the OBD session by entering X at the Command: prompt.

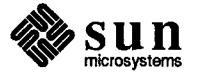

# Online Help Screens

| Online Help Screens                         | 21 |
|---------------------------------------------|----|
| Search Criteria Help                        | 22 |
| Search Criteria Help Screen for Listed Bugs | 23 |
| Search by Detail Help                       | 24 |

## **Online Help Screens**

OBD online help is available. This chapter lists the output of each screen. To access the online help, issue the command shown on the associated screen.

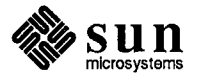

### Search Criteria Help

Access this help screen from the Search Criteria Screen by selecting screen option 3.

| Search Criteria screen help screen:                                                                                                    |
|----------------------------------------------------------------------------------------------------|
| For this help file> To QUIT: q <cr> For HELP: h</cr>                                                                                                    |
| There are 2 ways to select a menu on this screen:                                                                                                    |
| Type a number at the "Selection:" prompt.                                                                                                    |
| Or, you can use the "escape" (labelled "esc") key to select an option with this screen. Use <ctrl>U to move up and <cr> to move down. Then, use the "esc" key to make your selection.</cr></ctrl>                                                                                                    |
| The following shows all the detail of the src_crit screen:                                                                                                    |
| <ol> <li>Search by detail:<br/>This screen gives you the possibility of searching<br/>the Online Bugs Database by Category, Subcategory,<br/>Release or a combination of any of these three fields.</li> <li>Search by Bug Reference Number:<br/>Use bug identification numbers obtained from the<br/>guestralu Customer Distributed Days Links of</li> </ol> |
| your Answer Center to look at individual bugs<br>in the database.                                                                                                    |
| 3. Help:<br>Displays this screen                                                                                                    |
| 4. Exit Online Bugs Database:<br>This option exits the entire system.                                                                                                    |
| SELECTION: Enter a number as listed above.                                                                                                    |
| Happy bug searching!                                                                                                    |

Figure 5. Search Criteria Help

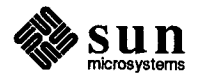

# Search Criteria Help Screen for Listed Bugs

This screen is accessed while viewing the bug text and help files. During the viewing process, access this screen by issuing the following command:

?

```
Commands marked with * may be preceeded by a number, N.
h
               Display this help.
               Exit.
q
f, SPACE
            * Forward N lines, default one screen.
b
              Backward N lines, default one screen.
e, j, CR
            *
              Forward N lines, default 1 line.
y, k
            * Backward N lines, default 1 line.
              Forward N lines, default 10 or last N to d or u command.
d
              Backward N lines, default 10 or last N to d or u command.
u
r
               Repaint screen.
R
               Repaint screen, discarding buffered input.
/pattern
            * Search forward for N-th line containing the pattern.
?pattern
            *
              Search backward for N-th line containing the pattern.
              Repeat previous search (for N-th occurence).
n
            *
               Go to line N, default 1.
q
G
              Like g, but default is last line in file.
              Position to N percent into the file.
p, %
m<letter>
               Mark the current position with <letter>.
'<letter>
               Return to a previously marked position.
. .
               Return to previous position.
               Print current file name.
```

Figure 6. Search Criteria Help Screen for Listed Bugs

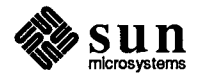

### Search by Detail Help

Access this help screen from the Search by Detail Screen by completing any search by detail criteria. (Refer to Figure 3, page 11 for details.<sup>4</sup>) This help screen precedes the bug information.

| O EATT:   | 9                                                         |                                                                                                    |                                                                                                    |
|-----------|-----------------------------------------------------------|----------------------------------------------------------------------------------------------------|----------------------------------------------------------------------------------------------------|
| o SCROLL. |                                                           |                                                                                                    |                                                                                                    |
| FORM      | ARD one page:                                             | <space bar=""></space>                                                                                                 |                                                                                                    |
| BACK      | WARD one page                                             | : b                                                                                                    |                                                                                                    |
| DOWN      | l one line: j                                             |                                                                                                    |                                                                                                    |
| UP c      | one line: k                                               | ٩                                                                                                    |                                                                                                    |
| o SEARCH: |                                                           |                                                                                                    |                                                                                                    |
| FORM      | IARD: /                                                   | your_string                                                                                                    |                                                                                                    |
| BACK      | WARD: ?                                                   | your_string                                                                                                    |                                                                                                    |
|           |                                                           |                                                                                                    |                                                                                                    |
|           | FORW<br>BACK<br>DOWN<br>UP c<br>o SEARCH:<br>FORW<br>BACK | FORWARD one page:<br>BACKWARD one page<br>DOWN one line: j<br>UP one line: k<br>o SEARCH:<br>FORWARD: /<br>BACKWARD: ? | FORWARD one page: <space_bar><br/>BACKWARD one page: b<br/>DOWN one line: j<br/>UP one line: k<br/>o SEARCH:<br/>FORWARD: /your_string<br/>BACKWARD: ?your_string</space_bar> |

Figure 7. Search by Detail Help

<sup>4</sup> Category and Release level listings are available by selecting help option in the Category or Release fields. Refer to Appendix B for Category, subcategory, and to Appendix C for release information.

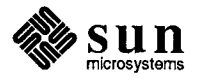

## User Comment Form

User Comment Form

.

A

### User Comment Form

This form can be used for sending in your comments on the OBD. Mail it to:
Online Bugs Database
Sun Microsystems, Inc.
MS 2-318
2550 Garcia Avenue
Mountain View, CA 94043

You can also send comments by e-mail to *sun!onlinebugs-db* or *onlinebugs-db@sun.Com*.

Your name:

Site address:

Job title:

Date:

Total Number of hours you have used the OBD:

Check the following features that have you used:

Search Criteria Screen: \_\_\_\_\_ general help on search criteria screen: \_\_\_\_\_ Search by detail screen: \_\_\_\_\_ Search by Bug Reference Number Screen: \_\_\_\_\_ help features-- full category/subcategory listing: \_\_\_\_\_ help features-- full release listing: \_\_\_\_\_ help features-- command help: \_\_\_\_\_

Comments on the Help features:

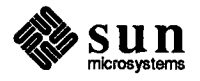

Comments on the documentation:

Have you placed any service calls ? (Y or N)

If yes, please give the date, reason and response to the call:

Comments on the ease of use:

Comments on the performance:

Bugs that you encountered:

Suggestions for future enhancements:

Any other comments not include above:

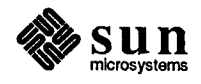

# B

# Bug Category/Subcategory Listing

| Bug Category/Subcategory Listing | 31 |
|----------------------------------|----|
| Category/Subcategory Help        | 31 |
| Category/Subcategory Listing     | 32 |

### Bug Category/Subcategory Listing

The following is a complete list of the categories and subcategories as of November, 1989. This is a living list. The most up-to-date version of this list can be accessed on the system by entering + at the **Category:** prompt on the **Search by detail** screen.

Category/Subcategory Help

Category/Subcategory Listing

For HELP: h

NOTE: Enter category and subcategory in lower case

Format of the category/subcategory listing:

category ----subcategory subcategory2 subcategory3

•

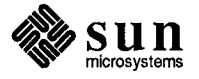

Category/Subcategory Listing bsc3270

| bsc3274  |
|----------|
| doc      |
| driver   |
| install  |
| other    |
|          |
| bscrje   |
|          |
| bscrje   |
| dispatch |
| doc      |
| driver   |
| install  |
| other    |
| rje      |
|          |
| С        |
|          |
| compiler |
| debugger |
| doc      |
| library  |
| other    |
| tools    |

campus ----boot compiler config datacomm demo diag disk\_driver doc-field-service doc-installation doc-man-pages doc-other doc-prom-guide doc-system-network doc-user ethernet firmware-bootprom firmware-framebuffer firmware-other firmware-romvec floppy\_driver game graphics kadb kernel library other release suninstall sunview sys-config sys-unconfig sysadmin tape\_driver utility cg3270 ----cg3270 doc

install lcg other

Sun Sun

| channel        |
|----------------|
|                |
| diag           |
| doc            |
| install        |
| kernel         |
| library        |
| other          |
| tools          |
| clnt3270       |
| Cint 32.70     |
| dai            |
| doc            |
| ihmftn         |
| install        |
| other          |
| pe3287         |
| te3287         |
|                |
| cobol          |
|                |
| animator       |
| compiler       |
| doc            |
| forms-2        |
| install        |
| other          |
|                |
| compiler       |
| 1 1            |
| assembler      |
| С              |
| cgen           |
| debugger       |
| ariver         |
| Iortran        |
| linker<br>limt |
| 1111L          |
| opumizer       |
| omer           |
| pascal         |
| SICDIOWSEI     |
| uulity         |

crosscomp ------С doc fortran other pascal datacomm ----doc ddn \_\_\_\_\_ ddn doc diag ----bootprom doc exec-diags exec-graphics-diags exec-kernel graphics-doc graphics-firmware netdiag other standalone sundiag-graphics-diags sundiag-kernel sundiag-tests sysdiag tools dni ------doc file-transfer install kernel login mail ncp

mail ncp other programming proxy-agent x11

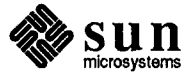

| doc            | fortran    |
|----------------|------------|
|                |            |
| assembler      | complier   |
| begguide       | converter  |
| c_guide        | doc        |
| cgi            | library    |
| curses         | other      |
| debug          | srcbrowser |
| devicedriver   |            |
| editing        | gks        |
| float_point    |            |
| fortran        | doc        |
| global index   | library    |
| gp             | other      |
| gpci           |            |
| gosi           | graphics   |
| interface ovr  |            |
| network        | cab        |
| other          | cgo        |
| pascal         | cgo        |
| pascal         | Cgi        |
|                | aemo       |
| program_util   | f//suncore |
| prommanual     | gp         |
| release_notes  | gp2        |
| suncore        | kernel     |
| sundiag        | other      |
| sunsys_ovr     | pixrect    |
| sunview1       | sunbuttons |
| sysadmin       | suncore    |
| sysmanager     | taac1      |
| syssecurity    |            |
| unixinstall    |            |
| userman        | ingres     |
|                |            |
|                | doc        |
| filemanager    | library    |
|                | other      |
| doc            | Drogram    |
| library        | program    |
| operation      |            |
| operation      |            |
| floating-point |            |
| correctness    |            |
| norformanaa    |            |
| periorinance   |            |

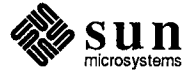

| kernel     | lisp        |
|------------|-------------|
| driver     | compiler    |
| munix      | doc         |
| network    | editor      |
| nfs        | ffi         |
| other      | gc          |
| rfs        | interpreter |
| streams    | other       |
| syscall    | wtk         |
| tty        |             |
| ufs        |             |
| vm         | mcp         |
| 1cl3270    | <br>doc     |
|            | mcp         |
| doc        |             |
| gateway    |             |
| install    | modula?     |
| other      |             |
|            | compiler    |
| library    | doc         |
|            | library     |
| libc       | other       |
| libcurses  |             |
| libdbm     |             |
| libkvm     | netisam     |
| libl       |             |
| liblwp     | doc         |
| libm       | install     |
| libmp      | isfile      |
| libnbio    | library     |
| libnls     | other       |
| libns      | server      |
| libnsl     | toolkit     |
| libplot    | tutorial    |
| libresolv  |             |
| librpcsvc  |             |
| libsuntool |             |
| libtermcap |             |
| libtermlib |             |
| liby       |             |

other

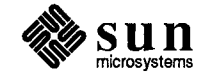

| network     | nse             |
|-------------|-----------------|
| automounter |                 |
| boot        | bootstrap       |
| config      | commands        |
| internet    | doc             |
| library     | filemerge       |
| locking     | install         |
| nfs         | link            |
| other       | linkservice     |
| program     | make            |
| rfs         | notification    |
| rpc         | nsebrowse       |
| xdr         | other           |
| ур          | prog interfaces |
| **          | SCCS            |
| news        | sccsalerting    |
|             | textedit        |
| demo        | windows         |
| doc         |                 |
| font        |                 |
| library     | osi             |
| lite        |                 |
| other       | application     |
| program     | config          |
| ps          | doc             |
| psutility   | install         |
| server      | network         |
| utility     | other           |
|             | presentation    |
|             | session         |
|             | transport       |
|             | pascal          |
|             |                 |
|             | compiler        |
|             | doc             |
|             | library         |
|             | other           |
|             | srcbrowser      |

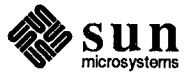

| pc-nfs<br>     | sun386i              |
|----------------|----------------------|
| compatibility  | assembler            |
| device         | C                    |
| doc            | cgen                 |
| graphics       | cgi                  |
| network        | coloredit            |
| other          | dbr                  |
| software       | debugger             |
| Saturato       | diag                 |
|                | dag                  |
| nhigs          | dos                  |
| phigs          | ezunix<br>Election   |
| dog            | ineview<br>halves 6  |
|                | nelpsoftware         |
| library        | helptext             |
| other          | international        |
|                | kernel               |
| 1 11           | lang_utility         |
| shell          | lookfeel             |
|                | optimizer            |
| bourne         | paperdoc             |
| cshell         | pixrect              |
| other          | releng               |
|                | sunvga               |
| simplify       | sunview1             |
|                | userman              |
| doc            | utility              |
| library        |                      |
| other          |                      |
| program        | sundraw              |
|                |                      |
| sna3270        | doc                  |
|                | install              |
| doc            | library              |
| driver         | operation            |
| install        | - <b>P</b>           |
| other          | sunipe               |
| sna3274        |                      |
|                | client software      |
| snaneer        | compatibility        |
|                | dog                  |
| diag           | uuu<br>host software |
| doc            | nost_sontware        |
| uuu<br>dailaan | installation         |
|                | otner                |
| Install        | pc-nts               |
| other          |                      |
| p2p            |                      |

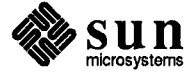

| sunpaint     | sysadmin       |
|--------------|----------------|
| <br>doc      | diskformat     |
| install      | file           |
| library      | install        |
| operation    | other          |
|              | release        |
|              | setup          |
| suntrac      | sourcetape     |
|              | suninstall     |
| assign       | sunupgrade     |
| doc          | unbund_install |
| installation | utility        |
| level        |                |
| other        | te100          |
| profile      |                |
| report       | doc            |
| sketch       | emulator       |
| trac         |                |
|              |                |
| mmulau 1     | tools          |
| Sulview 1    | 1              |
| demo         | sunview1       |
| other        | tronggrint     |
| Drogram      | uanscript      |
| sunwindows   | doc            |
| Suitviilows  | other          |
|              | outer          |
| sunwrite     | unify          |
|              |                |
| doc          | compat         |
| install      | doc            |
| library      | library        |
| operation    | other          |
|              | program        |

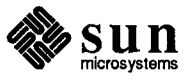

utility ----diskformat editor formatter indent mail make other printer program sccs sccsalerting sendmail sundbase uucp

### x25

config doc install other x25 x25manager x29

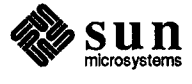

# C

# Current Release Levels

 $\bigcirc$ 

| Current Release Levels | 43 |
|------------------------|----|
| Release Level Help     | 43 |
| Release Level Listing  | 43 |

. .

C

### Current Release Levels

Release Level Help

In this help file: EXIT: q <CR> HELP: h

Selecting a release in the Search Criteria Screen:

Enter a release as printed below

Release listing

| Release Level Listing |                 |
|-----------------------|-----------------|
| 2.2                   | bscrje5.0       |
| 2.3                   | c24.0           |
| 3.0                   | c24.0.1         |
| 3.1                   | campus4.0.3c    |
| 3.2                   | cg32706.0       |
| 3.2.1                 | channel5.0      |
| 3.2ext                | channel6.0      |
| 3.3                   | crosscomp2.0    |
| 3.4                   | crosscomp3.0    |
| 3.4.1                 | dai1.0          |
| 3.4.2                 | dai3.0          |
| 3.5                   | dai4.0          |
| 3.5.1                 | dai5.0          |
| 3.5.2                 | dai6.0          |
| 3.5ex                 | dai6.1          |
| 3.6                   | ddn4.0          |
| 4.0                   | ddn5.0          |
| 4.0.1                 | diag1.3.1       |
| 4.0.3                 | disksanitize1.0 |
| 4.0.3export           | dni5.0          |
| bootprom2.9.3         | dni6.0          |
| bsc32703.0            | fortran1.0      |
| bsc32706.1            | fortran1.05     |
| bscrje1.0             | fortran1.1      |
| bscrje3.0             | fortran1.1.1    |

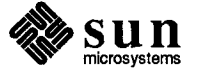

fortran1.1r fortran1.2 fortran1.2sparc gks2.1 gks2.2 gks2.2.1 hsi6.0 ir5.0 ir6.0 isoterm2201.0 1cl32705.0 lic\_assure2.0 lisp2.1.4 lisp3.0 lisp3.0-386i lisp3.0.1 lisp3.0.4 mcp5.0 mcp5.2 mcp6.0 mhs5.2 mhs6.0 modula2.0 modula2.1 netdiag1.1 news1.1 newssrc1.1 nfssrc3.2 nfssrc3.2.1 nfssrc3.2/4.3 nfssrc3.2/4.3r1 nfssrc4.0 nse1.1 nse1.2 osi5.2 osi6.0 pascal1.05 pascal1.1 pascal1.1r pc-nfs2.0 pc-nfs3.0.08 pc-nfs3.0.1 pex-si1.1 phigs1.0 phigs1.1 progalarm1.0 scp1.0 scp2.0 scp3.0

scp5.0 scp6.0 sna32701.0 sna32703.0 sna32704.0 sna32705.0 sna32705.1 sna32706.0 sna32706.1 snapeer5.0 snapeer6.0 spe1.0 sun386i1.0 sun386i4.0 sun386i4.0.1 sun4-3.2 sun58te1.0 sundraw1.0 suningres3.0/25 suningres5.0 suningres5.1 sunipc1.1 sunipc1.2 sunpaint1.0 sunpvi1.05 sunpvi2.00 sunsimplify1.0 sunsimplify1.1 suntrac1.2 suntrac1.3 sununify1.0 sununify2.0 sununify3.0 sunview11.75 sunwrite1.0 sys4-3.2 sys4-3.21 te1004.0 te1006.0 te2201.00 x255.2 x256.0

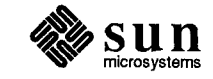

# **Revision History**

| Revision | Date          | Comments                                                                                                    |
|----------|---------------|----------------------------------------------------------------------------------------------------|
| FINAL    | November 1989 | This is the second issue of the Online Bugs<br>Database Reference Manual, developed by<br>Technical Information Services (TIS),<br>Technical Support Services (TSS). This<br>update reflects the change from SunUNIFY<br>2.0 to SunUNIFY 3.0. A keyword search<br>criteria has also been added. |
|          |               |                                                                                                    |

()

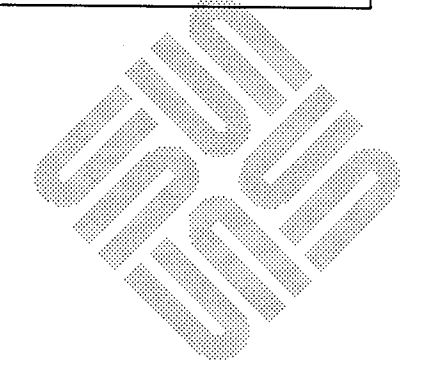

.

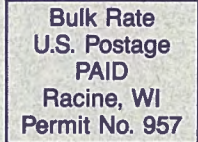

### Systems for Open Computing<sup>™</sup>

Corporate Headquarters Sun Microsystems, Inc. 2550 Garcia Avenue Mountain View, CA 94043 415 960-1300 TLX 37-29639

For U.S. Sales Office locations, call: 800 821-4643 In CA: 800 821-4642

#### European Headquarters

Sun Microsystems Europe, Inc. Bagshot Manor, Green Lane Bagshot, Surrey GU19 5NL England 0276 51440 TLX 859017

Australia: (02) 413 2666 Canada: 416 477-6745 France: (1) 40 94 80 00 Germany: (089) 95094-0 Hong Kong: 852 5-8651688 Italy: (39) 6056337 Japan: (03) 221-7021 Korea: 2-7802255 Nordic Countries: +46 (0)8 7647810 PRC: 1-8315568 Singapore: 224 3388 Spain: (1) 2532003 Switzerland: (1) 8289555 The Netherlands: 3133501234

#### Taiwan: 2-7213257 UK: 0276 62111

Europe, Middle East, and Africa, call European Headquarters: 0276 51440

Elsewhere in the world, call Corporate Headquarters: 415 960-1300 Intercontinental Sales

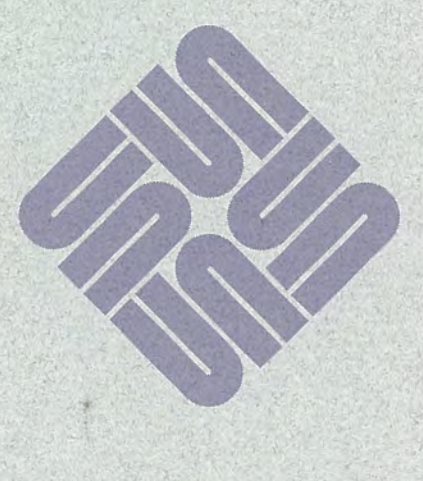